# Best Practices for Successful PRoPL Assessment Administration

Please review this document and the **PRoPL Administration Guide** (link provided below) in advance of student testing. You may wish to modify and distribute this document with local details.

#### Important Dates

- Assessment Window: 1/8/2024 2/23/2024
- Your chosen assessment window: \_\_\_\_\_\_

### **Know These Key Terms**

- Pearson Review of Progress & Learning (PRoPL) the internal assessment
- TestNav the testing platform used to deliver PRoPL tests to students
- LaunchPad the authentication tool that educators will use to access ADAM
- **ADAM** the assessment management platform where test coordinators manage administrations, and all educators can review PRoPL results

#### **Resources:**

- District administrator contacts:
  - o Your Pearson Project Manager: Lisa.Persels@pearson.com
  - o For assistance with sending your roster data to Pearson, reach out to Launchpad@pearson.com.
- PRoPL support:
  - o 602-813-2377 (this number and a chat option appear on the ADAM home page.)
- <u>PRoPL Portal (also appears on the ADAM home page)</u> The PRoPL Assessment portal provides links to support documentation, as well as downloadable documents including the **PRoPL Administration Guide** and the **Accessibility and Accommodations Guide**.

### How Proctors Access the Proctor Dashboard

Rather than logging in, proctors go to <a href="https://adamexam.com/#/proctor">https://adamexam.com/#/proctor</a> and enter a test code and proctor code provided by the school test coordinator to access the proctor dashboard.

### How Educators Log In

• School test coordinators, administrators and teachers can log in to ADAM. They must click the **LaunchPad** link in your applications portal (*for example, Clever*).

### **How Students Access the Assessment**

• Students open the TestNav app on their testing device (they do not log in to ADAM).

### Preparing for the Assessment: Technology Team Tasks

- See the <u>Technology Personnel</u> section for pages on system requirements, guidelines, and installation steps.
  - o If a testing device has not been previously used for a TestNav test, the TestNav app must be installed.
  - o Testing devices previously used for a TestNav test must be running the most current version of the TestNav app. Depending on the operating system (OS), TestNav might require a manual update. *The <u>TestNav App Updates</u> page provides details.*
  - o For grade 3-8 students *using a Spanish math form*, see the yellow notebox on the **Technology Personnel** page for instruction links by OS.

## Preparing for the Assessment: District Assessment Lead Tasks

- From the **<u>Resources</u>** page:
  - o Review the **PRoPL Administration Guide** and the **Accessibility and Accommodations Guide**.
  - Read and then provide school test coordinators with the School Test
    Coordinator Tasks (Eligibility Scheduling Method) PDF.
  - o Optionally, send the PRoPL Introductory Family Letter
- Assign accommodations to students as needed at least a day before students test using the instructions on the <u>Updating Accommodations (DTAs ONLY)</u> page.
  - o Note: Math already has universal dynamic text to speech no need to assign
- Confirm all school-based test coordinators have the School Admin role:
  - 1. Go to **Rostering** > **Users.**
  - 2. Filter on Role and select School Admin,
  - 3. If any school test coordinators are missing from the list (and have the role of teacher instead), send a list of their names to your Pearson Project Manager who will grant them the needed user permissions in ADAM.

## Preparing for the Assessment: Tasks for the School Test Coordinator

- Also from the **<u>Resources</u>** page, review the:
  - o School Test Coordinator Tasks (Eligibility Scheduling Method) PDF.
  - o Create and Monitor a Proctor Session (TestNav) PDF.

### Preparations for the Proctor

- Also from the **Resources** page, review the instructions in the **PRoPL Administration Guide**. If school test coordinator has not pre-created the proctor groups, also read the **Create and Monitor a Proctor Session (TestNav)** PDF.
  - Review the **Monitor and Use the Proctor Dashboard** (scroll down on the page to view the instructions on this page show how to access when logged in, but for this administration, login is not required).